## 粤通卡查询

## 功能简介

通过终端上的粤通卡查询功能,市民可以在终端查看粤通卡的消费情况、资料与信息管 理和进行密码的修改。

## 操作流程

1.在市民之窗首页面点击[粤通卡查询]应用功能按钮,如下图所示:

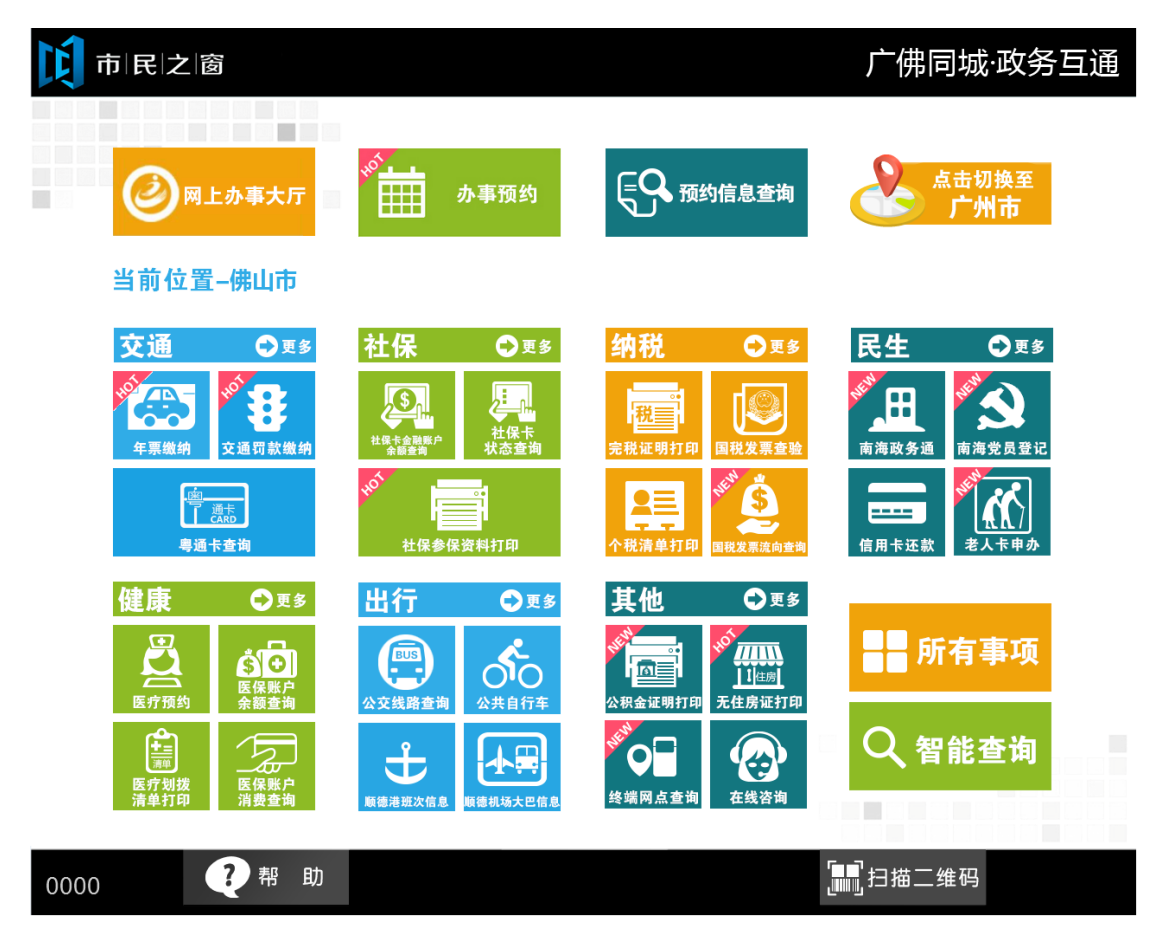

2.在[粤通卡会员登陆]界面,输入会员登陆信息,确认后点击[登陆]按钮,如下图所示:

| ▲ 行政服务中心                    | 提示:欢迎使用市民之窗 🚺 市 民 之 窗          |
|-----------------------------|--------------------------------|
| 粤通卡会员                       | 登录                             |
| 类型: 储值卡卡号                   | v                              |
| 卡 号:                        |                                |
| 密 码:                        |                                |
| 验证码:<br>日 <del>月</del>      | 1709                           |
| 【二】 请输入正确的情息                | L .                            |
|                             |                                |
|                             |                                |
| () 温馨提示:请输入粵通卡登录信息进行登录。     |                                |
|                             | 登录                             |
| 0000 ? 帮助 命 返回首页            | [11] 扫描二维码 剩余227秒              |
| 3.1.1.在[粤通卡服务]界面,选择需要办理的服务功 | 能如点击 <b>[粤通卡 (储值卡) 消费情况查询]</b> |

按钮,如下图所示:

| ↑↓↓↓↓↓↓↓↓↓↓↓↓↓↓↓↓↓↓↓↓↓↓↓↓↓↓↓↓↓↓↓↓↓↓↓↓ | 提示           | : 欢迎使用市民之窗自即 | 助 🚺 市 民 之 窗 |
|---------------------------------------|--------------|--------------|-------------|
| 粤通计                                   | ₹(储值卡)       | 服务           |             |
| 粤通卡(储值卡) 储值卡<br>消费情况查询 服              | 资料与信息<br>务管理 | 修改密码         |             |
| ↓ 項息市廠委功能。如号<br>通卡销费情况查询              |              |              |             |
|                                       |              |              |             |
|                                       |              |              |             |
| () 温馨提示:请选择粤通卡服务功能。                   |              |              |             |
|                                       |              |              | 🕲 退 出       |

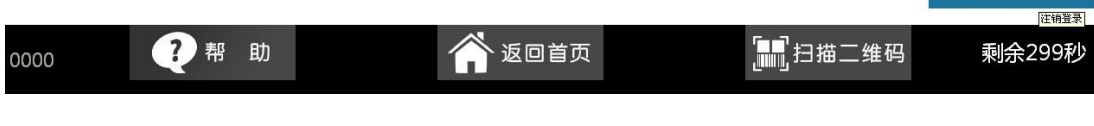

3.1.2.在[粤通卡消费查询]界面,选择查询的时间,如下图所示:

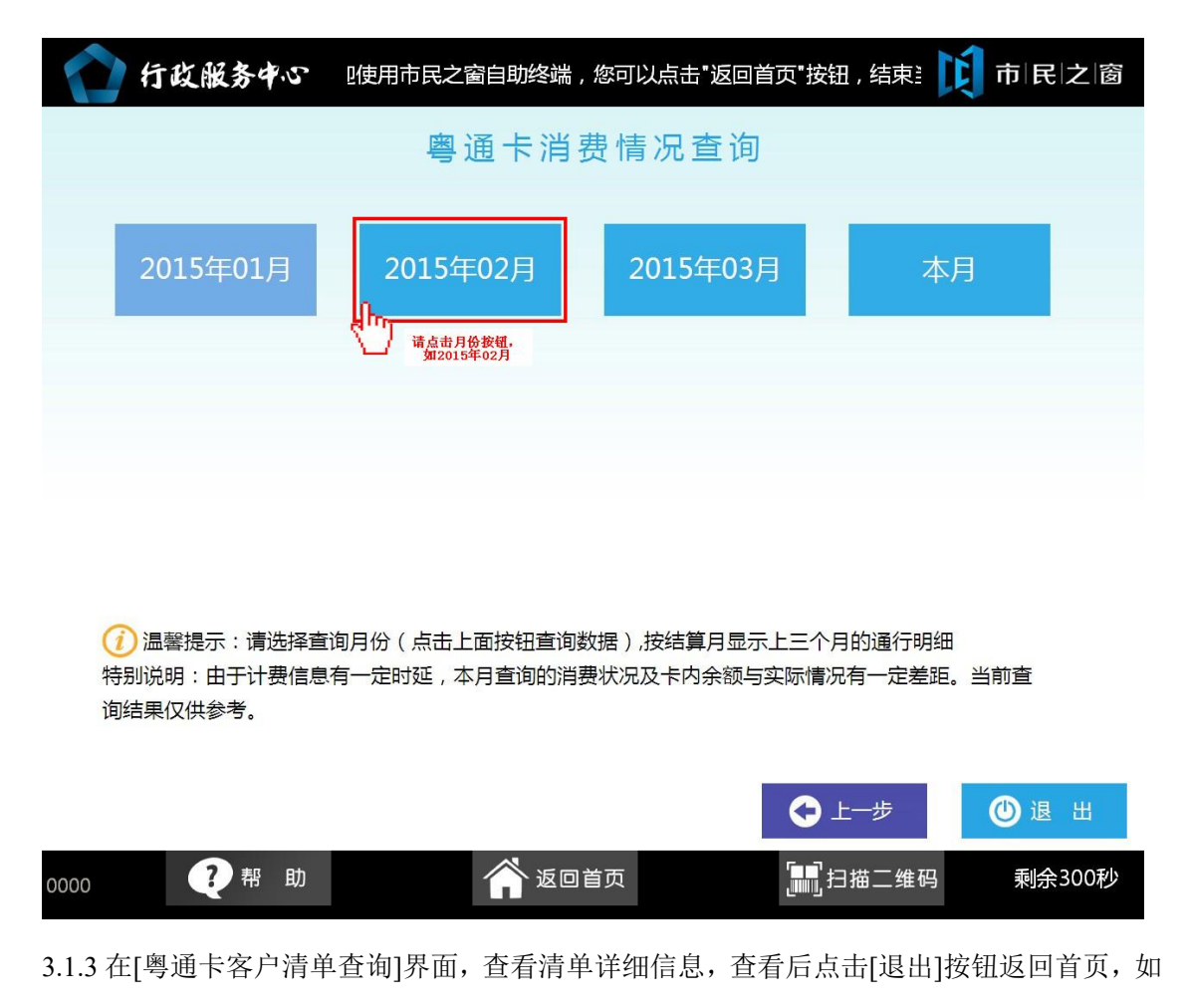

下图所示:

| 客户名称:<br>结算时间:                           | 广东新华<br>2015年(                                      | ≅强玻璃科技有隊<br>02月                                         | <b></b> 根公司                                   | 储值卡卡                                        | 号: 141                               | 5222002124914  |                |
|------------------------------------------|-----------------------------------------------------|---------------------------------------------------------|-----------------------------------------------|---------------------------------------------|--------------------------------------|----------------|----------------|
| ■ 通行次数:C                                 | )                                                   | ■次票数量:                                                  | 0                                             | ■ 充值次数:1                                    |                                      | ■ 资金转移:0.0     | 00             |
| ■ 通行实收:C                                 | 0.00                                                | ■ 次票金额:                                                 | 0.00                                          | ■ 充值金额:3                                    | 3,000.00                             | ■ 当月应返还:       | 0.00           |
| ■ 通行应收:C                                 | 0.00                                                | ■ 其他次数:                                                 | 0                                             | ■ 其它应收:0                                    | 0.00                                 | ■ 当月已返还:       | 105.02         |
|                                          |                                                     |                                                         |                                               | ■ 其它实收: 0                                   | 0.00                                 | ■ 特殊优惠:0.0     | 00             |
| 入口时间                                     | 入口站                                                 | 出口时间/交易<br>时间                                           | 易 出口站/交易地<br>点                                | 交易性质                                        | 支出(元)                                | 存入(元) 道        | 重行应返还金额<br>(元) |
|                                          |                                                     | 2015-02-04<br>09:23:48                                  |                                               | 优惠返还                                        |                                      | 105.02         |                |
|                                          |                                                     | 2015-02-04<br>09:23:48                                  | 佛山营业部                                         | 充值                                          |                                      | 3000.00        |                |
| 次票:次票是指<br>由于路段工班的<br>出入口时间;由<br>资金转移:客户 | 《外地车辆进入》<br>原因,本月消费<br>于高速公路经营<br>"办理了换卡或补<br>、次要令领 | 实行年票制的城市<br>費数据包含了部分<br>营单位未能及时料<br>卜领业务,在资金<br>当日的发要全额 | 5时,由高速公路。<br>大月1日的通行证<br>强行记录上传,計<br>争议期过后,从I | 圣营单位代收的年<br>录;由于高速公<br>邵分非本月的通行<br>日卡转移到新卡的 | 王票。<br>路经营单位未能<br>行记录在本月结算<br>列资金余额。 | 正确上传通行时间<br>算。 | , 部分记录缺失       |

3.2.1..在[粤通卡服务]界面,选择需要办理的服务功能如点击[储值卡资料与信息服务管理]按钮,如下图所示:

| ▲ 行政服务中心                             | 提示:欢迎使用市民之窗自助 🚺          | 市民之窗          |
|--------------------------------------|--------------------------|---------------|
| 粤通                                   | 卡(储值卡)服务                 |               |
| 粤通卡(储值卡)<br>消费情况查询<br>点击[储值卡资料与信息服务管 | ■卡资料与信息<br>服务管理<br>管理]按钮 |               |
|                                      |                          |               |
|                                      |                          |               |
| 這書提示:请选择粵通卡服务功能。                     |                          |               |
|                                      |                          | ● 退 出<br>注销登录 |
| 0000 ? 帮助                            | ▲ 返回首页 通过扫描二维码           | 剩余299秒        |

3.2.2.在[储值卡资料与信息服务管理页面]输入修改信息,确认后点击[修改]按钮,如下图所示。

| 「「「「「「「「」」」」「「「」」」「「」」」「「「」」」「「」」」「「」                                                                 | ĵ |
|----------------------------------------------------------------------------------------------------|---|
| 储值卡资料与信息服务管理                                                                                          |   |
| 1.输入正确的修改信息<br>1.输入正确的修改信息<br>1.输入正确的修改信息<br>1.输入正确的修改信息<br>1.输入正确的修改信息<br>1.输入正确的修改信息<br>1.输入正确的修改信息 |   |
| 联系人: 陈肖芬 * 联系电话: 点击输入                                                                                 |   |
| 联系手机: 点击输入 短信手机号码: 点击输入                                                                               |   |
| 地址:佛山市南海区丹灶镇南海国家生态工业示范园凤凰大道16号新华强公司*                                                                  |   |
| (地址资料将用于客户办理日后邮寄发票、清单,请认真填写,如因输入错误造成无法邮寄,由客户自行负责。)                                                    |   |
| · · · · · · · · · · · · · · · · · · ·                                                                 |   |
|                                                                                                    |   |
| 邮寄发票: ▼ 电子清单服务:                                                                                       |   |
| 记录 一 1 1 1 1 1 1 1 1 1 1 1 1 1 1 1 1 1 1                                                              |   |
|                                                                                                    | Ĩ |
| 0000 ? 帮助 论回首页 2.点击[修改]按钮 剩余298利                                                                      |   |

3.3.1. 在[粤通卡服务]界面,选择需要办理的服务功能如点击[修改密码]按钮,如下图所示:

| ↑↑↓↓↓↓↓↓↓↓↓↓↓↓↓↓↓↓↓↓↓↓↓↓↓↓↓↓↓↓↓↓↓↓↓↓↓ | 提示 : 欢迎使用市民之窗自助               | 市民之窗                           |
|---------------------------------------|-------------------------------|--------------------------------|
| 粤通                                    | <b>[卡(储值卡)服务</b>              |                                |
| 粤通卡 ( 储值卡 ) 储值<br>消费情况查询              | 直卡资料与信息<br>服务管理<br>点击[修改密码]按钮 |                                |
|                                       |                               |                                |
|                                       |                               |                                |
| () 温馨提示:请选择粤通卡服务功能。                   |                               |                                |
|                                       |                               | <b>④</b> 退出<br><sup>在預登录</sup> |
| 0000 ? 帮助                             | 🖌 返回首页 📰 扫描二维码                | <br>马    剩余299秒                |

3.3.2. 在[修改密码页面]输入修改信息,确认后点击[修改]按钮,如下图所示:

| ▲ 行政服务中心 | 提示:欢迎使用市民之窗自助终端, 🚺 市 民 之 窗 |
|----------|----------------------------|
| 1.输      | 入修改密码信息 密码修改               |
|          | 原密码:                       |
|          | 新密码:                       |
| 亲        | 行密码确认:                     |
|          |                            |

(1) 温馨提示:密码必须是六位数字。

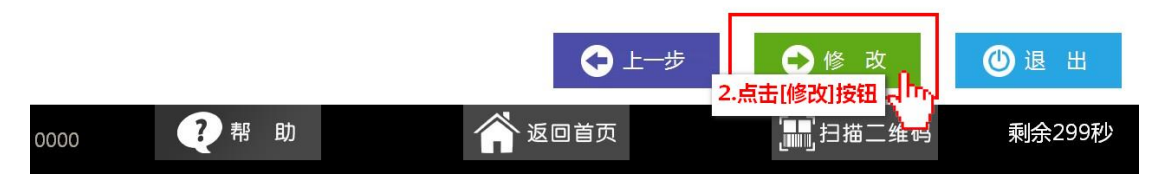